## VISUALISATION DE STRUCTURES CRISTALLINES AVEC MINUSC

Accéder à MinUSc : http://www.librairiedemolecules.education.fr/outils/minusc/

| Affichage du minéral sélectionné                                                                                                    |  | Changer de cristal ou modifier le<br>mode d'affichage                                                                                                    | Déterminer la composition chimique d'un<br>minéral : la formule cristalline et le<br>pourcentage d'hydratation                                                                                                    |  |  |  |  |                                                  |  |
|----------------------------------------------------------------------------------------------------|--|----------------------------------------------------------------------------------------------------|----------------------------------------------------------------------------------------------------|--|--|--|--|--------------------------------------------------|--|
| Informations sur<br>la maille cristalline<br>(s'efface avec la<br>commande<br>« Axes ») :<br>HM: P 32 2 1<br>a=4.912Å<br>b=4.912Å<br>c=5.404Å<br>$\alpha=90.000°$<br>$\beta=90.000°$<br>$\gamma=120.000°$<br>Nom du fichier<br>affiché :<br>Quartz                          |  | Choisir le minéral à afficher : Onglet<br>« Fichier »<br>Commandes Fichier Formule<br>Afficher atomes<br>Sphères Sphères 20% Effacer<br>Afficher liaisons<br>Difficher liaisons<br>Difficher liaisons<br>D | Ces fonctions sont accessibles après avoir<br>cliqué sur l'onglet « Formule »<br>Afin de remplir le tableau, c'est-à-dire<br>d'indiquer le nombre d'atome observé dans la<br>maille cristalline à l'Intérieur (colonne I), sur<br>les Faces (F), les Arêtes (A) ou les<br>Sommets (S) :<br>Cliquer sur chaque case vide dans le tableau<br>I, F, A, S. pour afficher les atomes<br>correspondants.<br>Chaque clic sur un atome, dans la fenêtre de<br>visualisation, permet de sélectionner et de<br>compter un atome.<br>Affichage des données sous le tableau :<br>Compléter le tableau suivant : |  |  |  |  |                                                  |  |
| Sélectionner des atomes sur lesquels les traitements sont<br>effectués (par défaut Tous) : cliquer sur un atome choisi,<br>plusieurs atomes ou tous les atomes.<br>Mailles : a: 1 v b: 1 v C: 1 v<br>Sélectionner<br>Atomes : Q <sup>2-</sup> Si <sup>4+</sup> - Tous Aucun |  | Modifier le mode d'affichage des atomes<br>ou des liaisons entre atomes : Onglet<br>« Commandes » <b>Modifier</b> le fond en<br>blanc                                                                                                    | O2: Si4*   Masse volumique calculée : 0 g/cm³   Compacité calculée : 0 % (volume)   Pourcentage d'hydratation : 0 % (masse)   Le nombre total d'atome est actualisé en   prenant en compte la localisation des atomes   et leur proportion par site lorsque deux   atomes occupent la même position.   La formule cristalline peut être déduite de la   colonne « Total »   Le pourcentage d'hydratation apparaît à la fin   du comptage.                                                                                                    |  |  |  |  | e)<br>en<br>atomes<br>x<br>e de la<br>t à la fin |  |